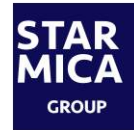

# STARMICA Cloud 利用マニュアル

2022年3月

Copyright © Starmica Holdings All Rights Reserved

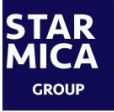

### ファイルダウンロードまでの流れ

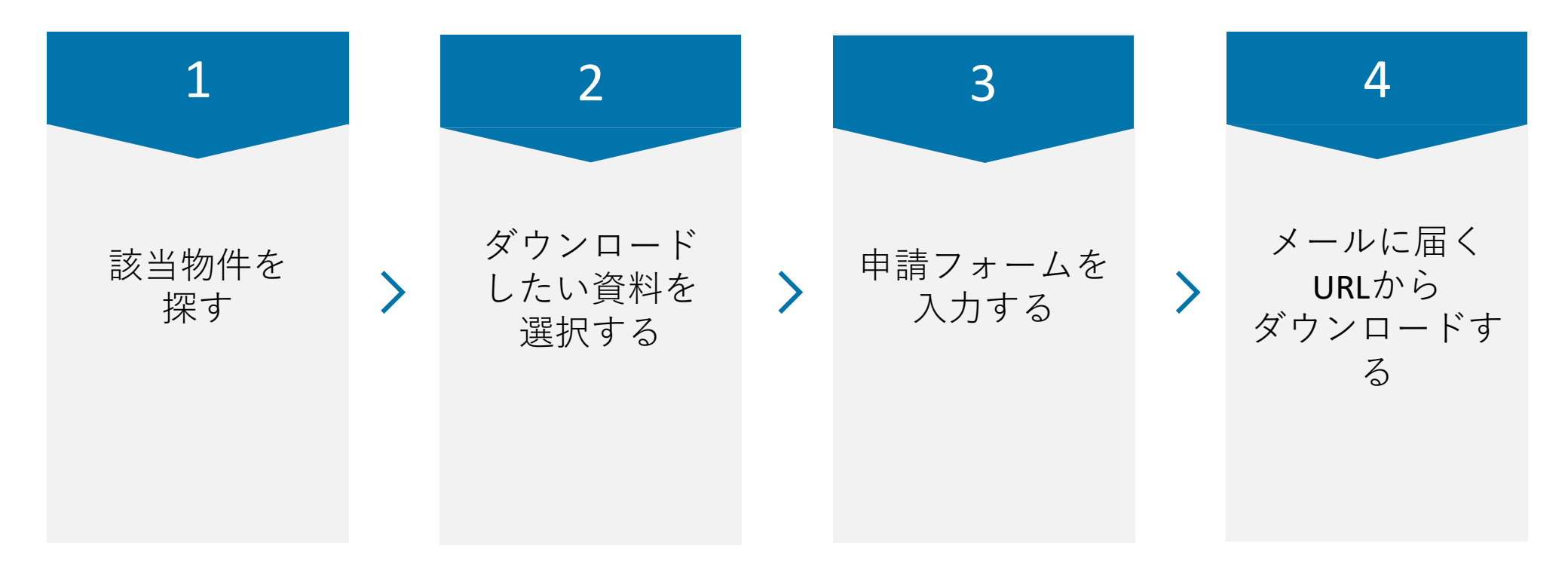

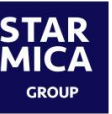

# ファイル検索方法【1/2】:物件所在地から該当物件を探す場合

該当の物件を**都道府県のフォルダ**から探し、取得したいファイルを選択後に「**申請**」をクリックします

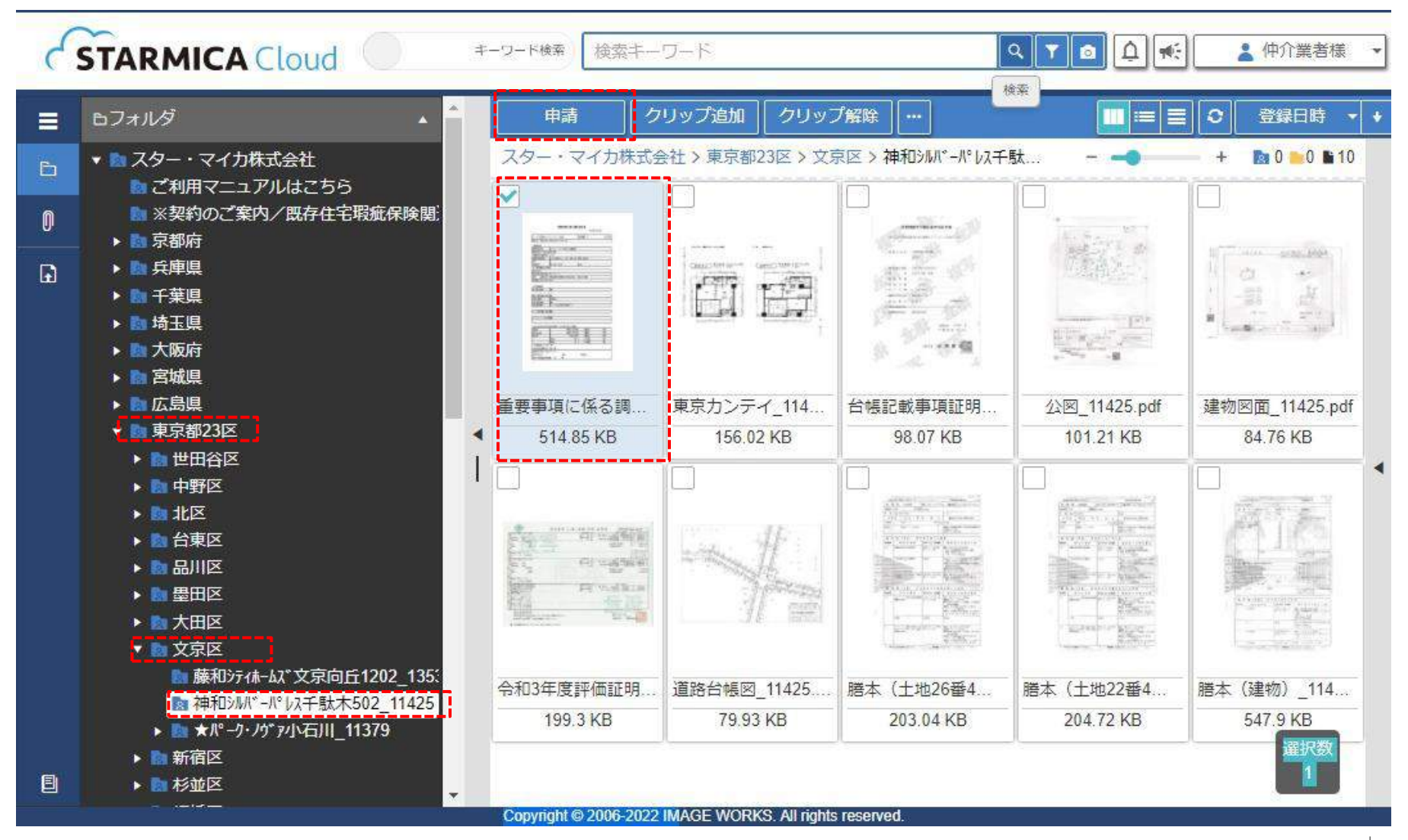

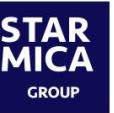

# ファイル検索方法【2/2】 :キーワードから該当物件を探す場合

該当の物件をキーワードで検索し、取得したいファイルを選択後に「申請」をクリックします

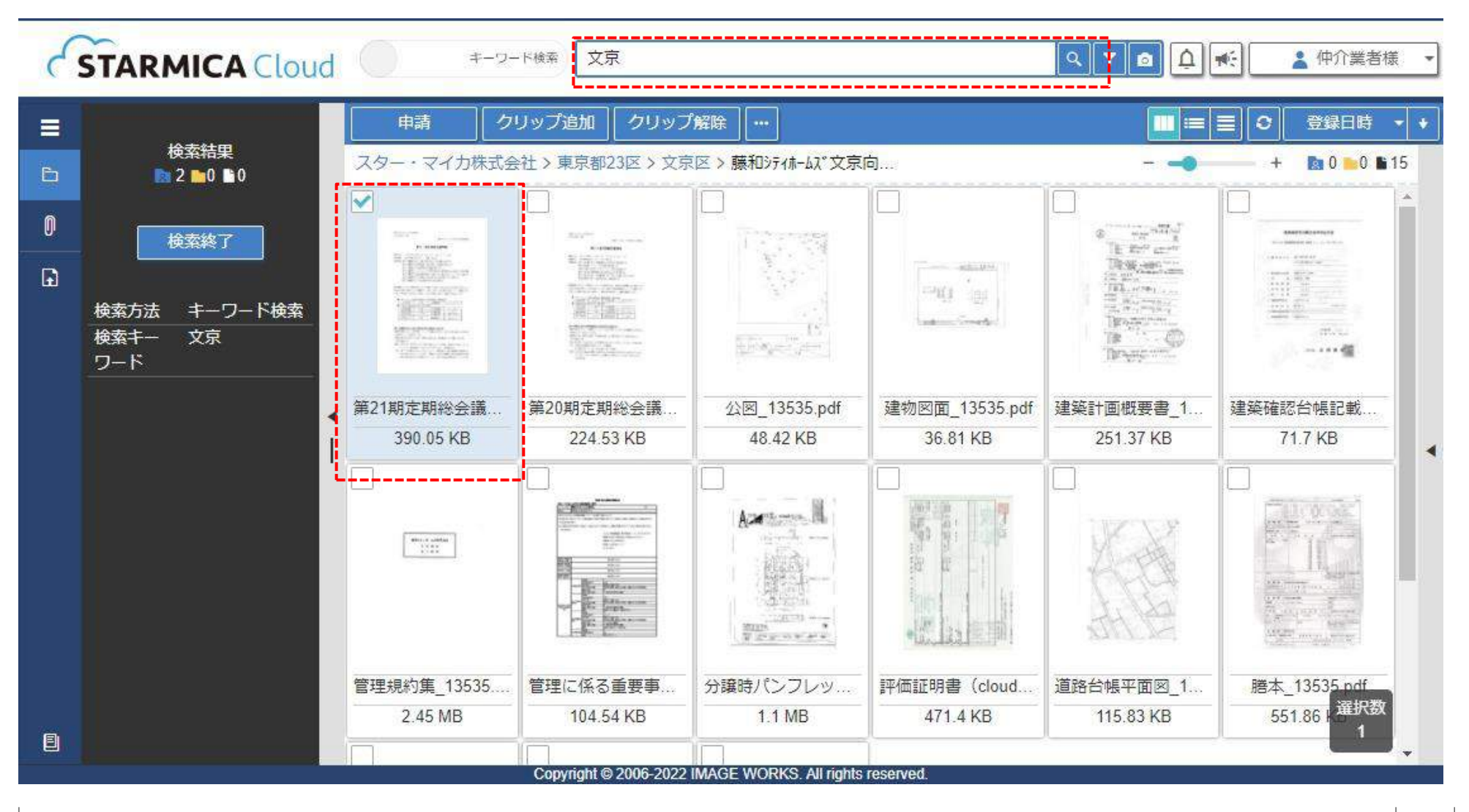

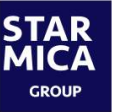

### ファイル申請方法

申請者情報を入力後、「申請内容確認」を選択し、確認画面にて申請内容に問題がなければ「申請する」ボタンを クリックします

| 中請フォーム<br>【使用方法について<br>ダウンロードを申請<br>メールアドレスを間<br>お客様の個人情報の<br>※「プライバシーポ | 】<br>いただくとご登録いただいたメールアドレスにダウンロード用URLが送付されます。<br><sup></sup><br><sup></sup><br><sup></sup><br><sup>1</sup><br><sup>1</sup><br><sup>1</sup><br><sup>1</sup><br><sup>1</sup><br><sup>1</sup><br><sup>1</sup><br><sup>1</sup> |
|-------------------------------------------------------------------------|----------------------------------------------------------------------------------------------------|
| 広告掲載をご希望の<br>※ <u>「広告掲載の申請</u><br>*ご担当者名                                | 場合は、別途下記「広告掲載の申請フォーム」よりご申請ください。<br>フォーム」はこちら(別ウィンドウで開きます)                                                                                                    |
| 貴社名                                                                     | 128文字まで                                                                                                    |
| *メールアドレス                                                                | 128文字まで                                                                                                    |
| *メールアドレス確認用                                                             | 128文字まで                                                                                                    |
| お電話番号                                                                   | 128文字まで                                                                                                    |
| 備考                                                                      | 2048文字まで                                                                                                    |
|                                                                         | 申請 キャンセル                                                                                                    |

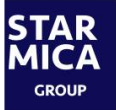

#### ファイルダウンロード方法

申請後すぐにメールが届きます。 メール本文のURLよりアクセスし、ダウンロードボタンを押すとダウンロードされます (圧縮されたzipファイル形式となります)

#### 申請承認メール

| 申請承認完了のお知らせ > 🖉 🕼 トレイ 🗙                                                                                                    |
|----------------------------------------------------------------------------------------------------|
| IMAGE WORKS <imageworks@i-imageworks.jp><br/>To</imageworks@i-imageworks.jp>                                                                                         |
| スター・マイカ太郎様                                                                                                    |
| 申請いただきましたダウンロード申請が管理者により承認されました。<br>ダウンロード用URLをお送りいたします                                                                                                    |
| 申請No.:6724681                                                                                                    |
| ダウンロード用URL<br>NFのUPLとりダウンロードをお願いたします                                                                                                    |
| https://i-imageworks.jp/iw/Pu/Public.do?pid=56585139596364334a65673d                                                                                                 |
| Mttps://i-imageworks.jp/iw/Pu/Public.do?pid=56585139596364334a65673d<br>ダウンロード用パスワード:パスワードは設定されていません<br>ダウンロードURL有効期限:2019/10/31 23:59:00<br>ダウンロード回数:5<br>申請ファイル数:2 |

#### ダウンロード画面

|              | ⊢   <sup>s</sup> |                                     |               |              |             |                   |
|--------------|------------------|-------------------------------------|---------------|--------------|-------------|-------------------|
| タイトル         |                  |                                     |               |              |             |                   |
| 有効期限 20.     | 22/03/10 23:59   |                                     |               |              |             |                   |
| 公開アイテム       | ムー括ダウンロード        | チェック済み(                             | のアイテムをダウン     | 0-K          |             |                   |
|              |                  | J                                   |               |              |             |                   |
|              |                  |                                     |               |              | - •         | +                 |
| ]            |                  |                                     |               |              |             |                   |
|              |                  | ALCENTRAL<br>ALCENTRAL<br>ALCENTRAL | HIMINIA A     | 65           | (Annual Can | Same and a second |
| E-ralle -    |                  | Toma-                               | Second Second | 調査           | -           |                   |
| Ser Constant | Bargerer         | William                             |               | A STREET     |             |                   |
| 理に係る重…       | 管理規約_108_        | 管理規約改定                              | 管理規約改定        | 謄本_10872 pdf | 長期修繕計画      | 防犯カメラ使            |
| 144.55 KB    | 989.86 KB        | 75.84 KB                            | 148.84 KB     | 396.85 KB    | 33.15 MB    | 117.69 KE         |
| 1            |                  |                                     |               |              |             |                   |
|              |                  |                                     |               |              |             |                   |

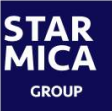

#### ファイル名説明

物件名称はファイル名に記載されていませんので、ファイル名末尾の物件IDにて確認してください

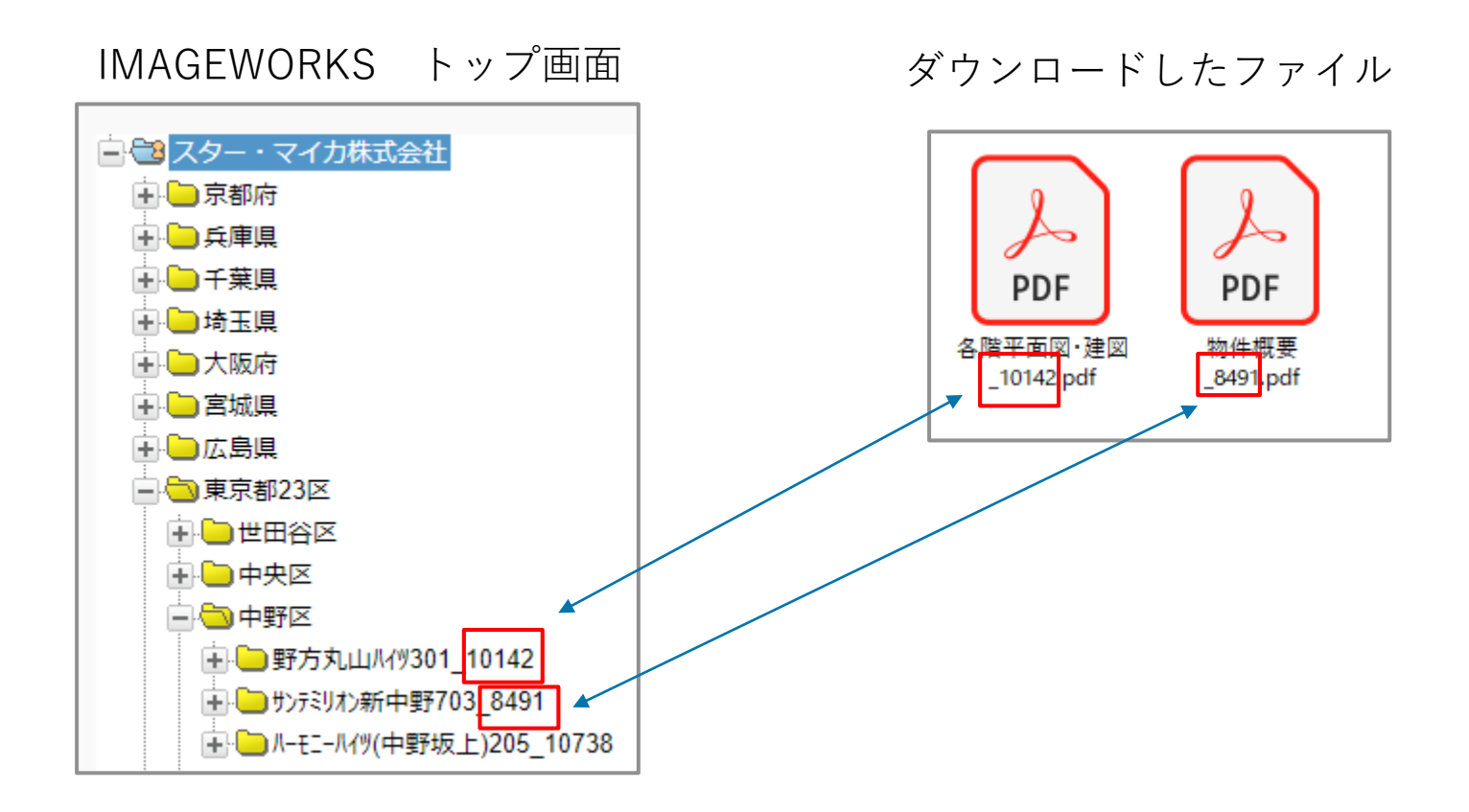